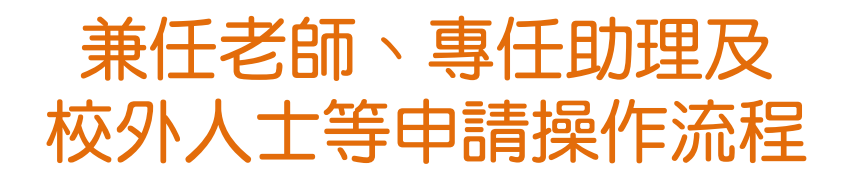

1. 🖽 🜔

Google Chrome 進入學校首頁(<u>www.nknu.edu.tw</u>)

2. 點選 服務

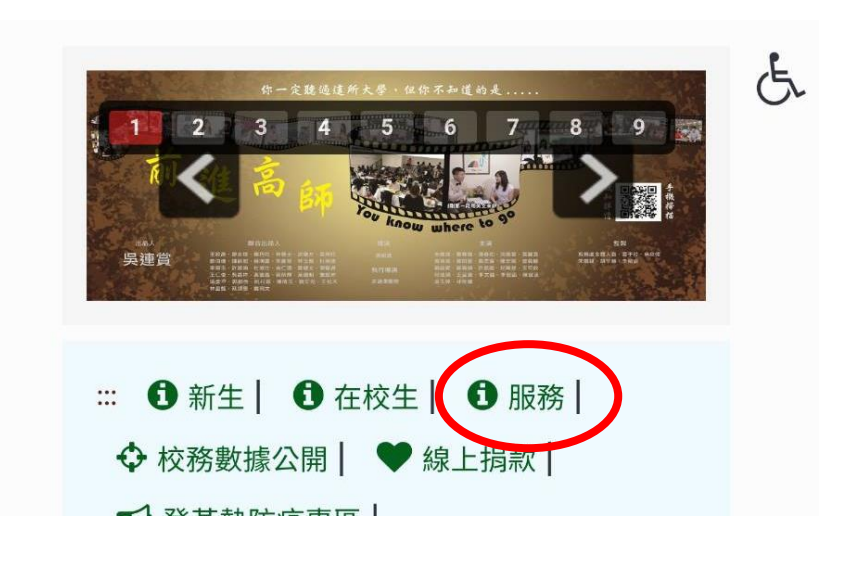

# 3. 在服務窗口類別裡點選 [校外停車證申請]

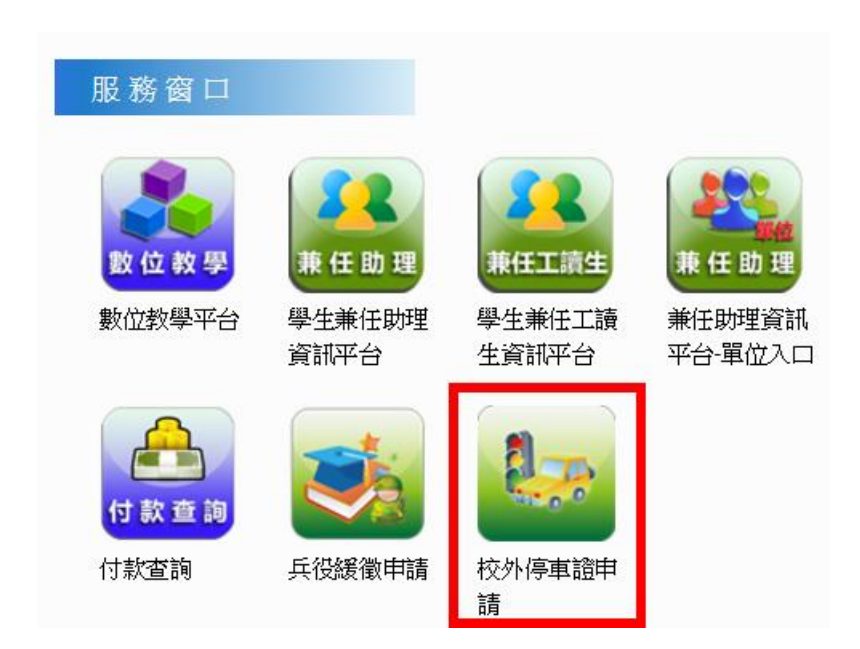

### 4. 已註冊者可跳至 6

| 點選[註冊] | 停車證申請 | 申請流程說明 | 聯絡我們 | 檔案下載   | 管理系統          |
|--------|-------|--------|------|--------|---------------|
|        |       |        |      |        | / 나 가두 ኋ야 _ ↓ |
|        | 校外人士  | 亡(含職務  | 宿舍任  | 尸等     | )申請登人         |
|        |       | 身分證字號  |      |        |               |
|        |       | 密碼     |      |        |               |
|        |       |        | 登入   | 注冊 忘記答 | 察碼 校內登入       |
|        | Back  |        |      |        |               |

5. 依序填入資料 → 填完點選 [送出申請] 後需先至電子信箱點選註冊認證連結才能登

v 校醫、師大兼任教師 校外身份 v 俱樂部人員 社團指導老師 所屬單位/公司名稱 各類學員班 職訓局 帳號類型 身分證字號 v 附中教職員 校區駐點人員(含廠商) 帳號(身分證字號) 退休宿舍人員 高屏澎東 密碼 永齡小學 基金會 確認密碼 學校專案助理及專任助理 姓名 電話 電子郵件 身分證字號 ₹ 身分證字號 送出申請 護照號碼 非本國人士可依護照號碼註冊

#### 6. 輸入身分證及密碼 → 點選 [登入]

| 身分證字號 |    |         |      |
|-------|----|---------|------|
| 密碼    |    |         |      |
|       | 登入 | 註冊 忘記密碼 | 校內登入 |

#### 7. 依序輸入申請類型/年度/車號 . 【雨校區】 申請日期 汽車 機車 申請類型 . 單車 電動機車 【僅停燕巢校區】 申請年度 v 汽車 機車 陳筱玲 申請人 單車 電動機車 糸別/職稱 事務組 0912345678 電話 . 車牌號碼 一學年 車牌項寫格式為大寫英文與數字【AAA-1234】 上學期

#### 8. 已申辦前年度車證且無異動者可跳至 11

#### 依序點選〔上傳圖片〕上傳證件圖片檔

①上傳之檔案請選擇圖片檔,勿選用 PDF 檔!

②申請汽、機車車證須檢附本人汽、機車駕駛執照,建請儘量以手機拍攝上傳。

| 駕照上傳* |             |
|-------|-------------|
|       |             |
|       |             |
|       |             |
|       |             |
|       |             |
|       | 上傳圖片 刪除上傳圖片 |

# 9. 非申辦汽車車證者人可跳至 10

| 行照上傳*                              |                   |
|------------------------------------|-------------------|
| 上傳圖片 刪除上傳圖片                        | 請點選[是]或[否]        |
| 調金回家八小<br>「照是否為本人 ○是◎否 <b>&lt;</b> | 汽車行車執照非本人者需檢附持有者  |
| 身分證正面上傳                            | 與申請人二親等關係之相關證件,例如 |
|                                    | 車主為父親,則上傳自己的身分證正、 |
| 上傳圖片 刪除上傳圖片                        | 反面(背面有父親的名字)。     |
| 身分證反面上傳                            |                   |
|                                    |                   |
| 上傳圖片 刪除上傳圖片                        |                   |

# 10. 無須上傳其他證明附件者可跳到 11

須上傳其他證明附件可在此上傳

| 其他上傳 |      |  |
|------|------|--|
|      | 上傳圖片 |  |

# 多元繳費帳號請參閱下方 ※繳 費 及 領 證※

| 多元繳費方式:<br>(一)免手續費:持繳費單就近至臺灣銀行各地分行臨櫃繳款。<br>(二)申請人自行負擔手續費:手續費用依各收費管道規定加收<br>1.全國各地郵局臨櫃繳款。<br>2.超商繳款:統一、全家、萊爾富、OK便利商店。<br>3.自動櫃員機(ATM)、網路銀行轉帳繳款。 |
|----------------------------------------------------------------------------------------------------|
| 總費方式 ○現金繳費 ○ 薪水扣繳 ● 多元繳費(14日內需繳費完成)                                                                                                    |

# 12. 閱讀內容後,下方點選3個方框√

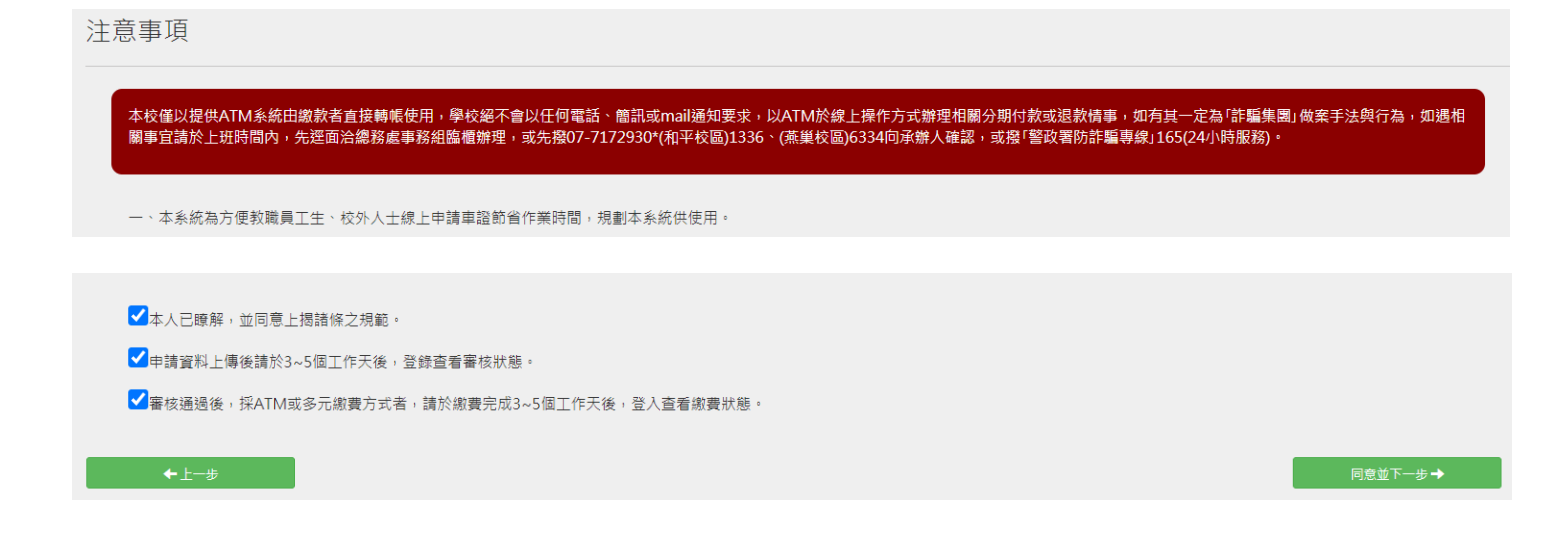

### 13.預覽申請資訊及金額

| 個人資料 車證選擇                                                                                                    | 駕照 行照 切結書 親    | 醫關係證明 其他證明文件 繳                        | 費方式 領證方式 注意事項 預覽申詞 | ŧ     |  |
|----------------------------------------------------------------------------------------------------|----------------|---------------------------------------|--------------------|-------|--|
| 注意事項:<br>本申請資訊無需列印,待本校審核通過後,請至本系統查詢結果並自行列印繳費單辦理繳費(採ATM 或多元繳費方式者),繳費完成並經本校確認後,請於開放領證時間(詳本<br>系統首頁)至事務組繳費及領取車證:<br>1.本人親領者,請攜帶本人之身份證、學生證、職員證或駕照之一<br>2.授權代領者,請攜帶代領人之身份證、學生證或職員證之一 |                |                                       |                    |       |  |
| 預 <b>覽</b> 金額:500元                                                                                                    | 預覽金額:500元      |                                       |                    |       |  |
| 以下確認資料包含                                                                                                    | 含申請表、切結書       |                                       |                    |       |  |
|                                                                                                    | 109學年度車輛識別證申請表 |                                       |                    |       |  |
|                                                                                                    | 單位/<br>系所      | ····································· | 対<br>超<br>話        |       |  |
|                                                                                                    | ■一學年<br>申請人員   | -                                     | □汽車                |       |  |
| <b>←</b> 上─#                                                                                                    |                |                                       |                    | 送出申請→ |  |
|                                                                                                    |                |                                       |                    |       |  |

5

## 14. 申請完成

#### 申請完成

您已完成申請,請於三至五個工作天後登入本系統查詢(如圖)審核情況,並列印繳費單辦理繳費(採多 元繳費方式者)。

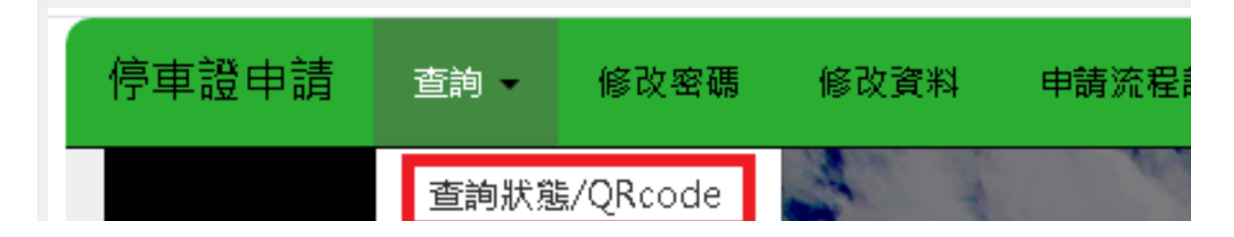

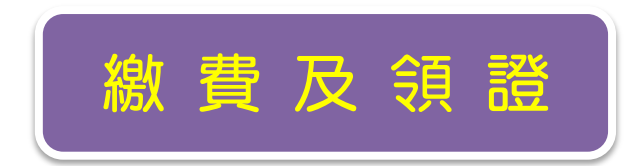

即日起,申辦車證審核通過後無須列印申請單

一、辦理流程

1. 繳費方式採現金或薪資扣繳者

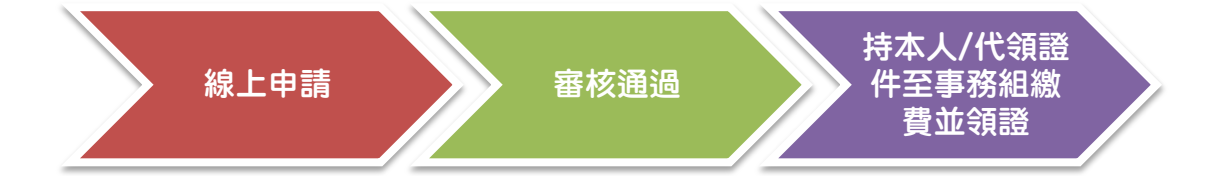

#### 2. 繳費方式採多元繳費並至事務組領取車證者

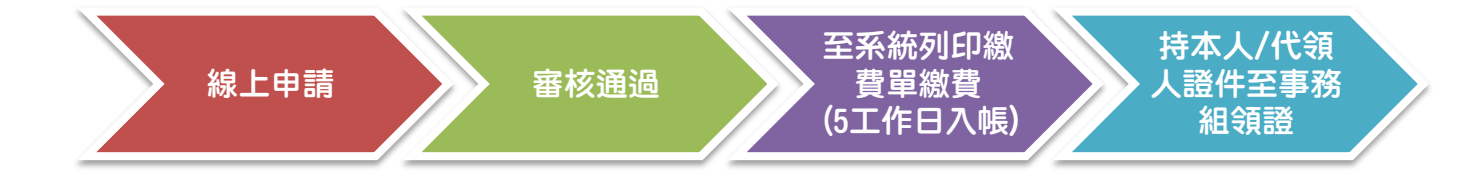

3. 繳費方式採多元繳費並申請郵寄者

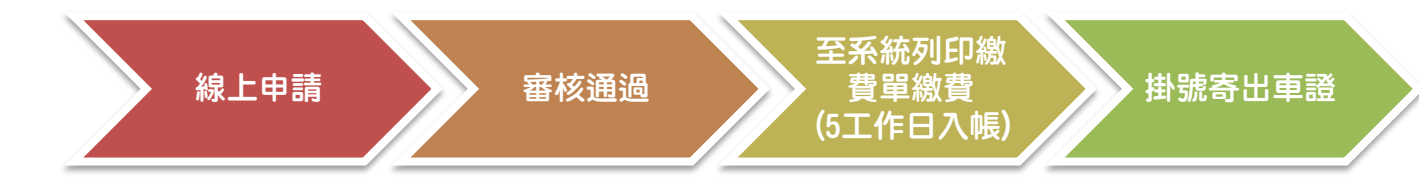

二、多元繳費單列印方式

登入系統⇔查詢⇔查詢狀態⇔列印多元繳費單

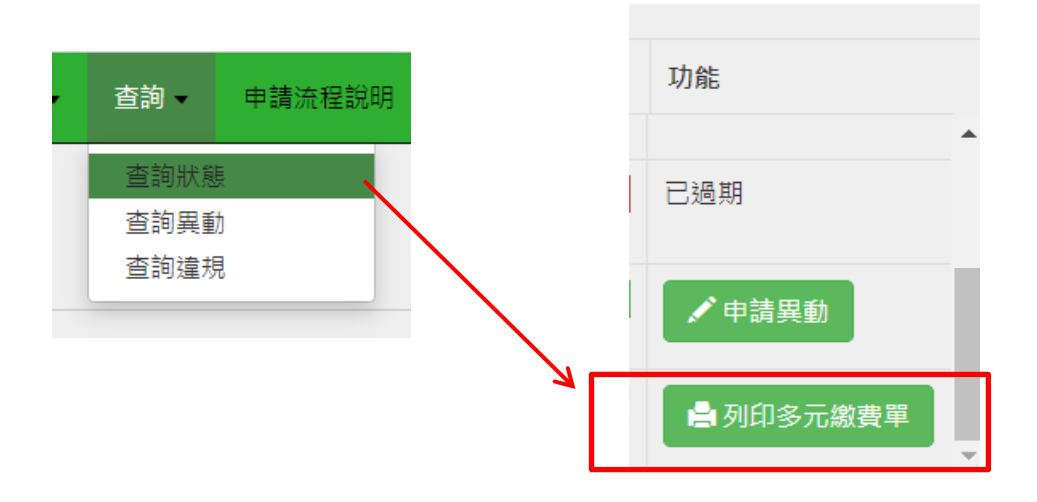